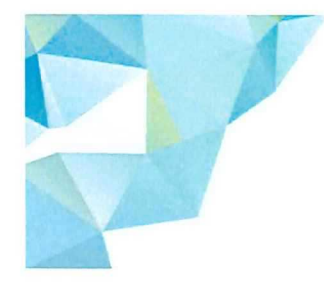

# EINFÜHRUNG IN DIE PRÜFUNGSSOFTWARE

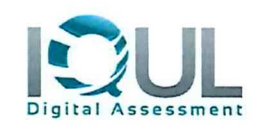

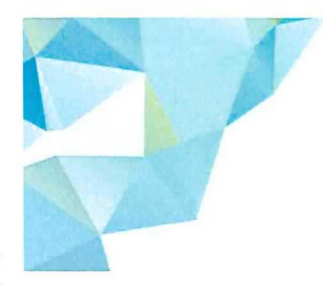

## INTRODUCTION AU LOGICIEL D'EXAMEN

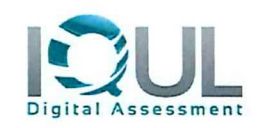

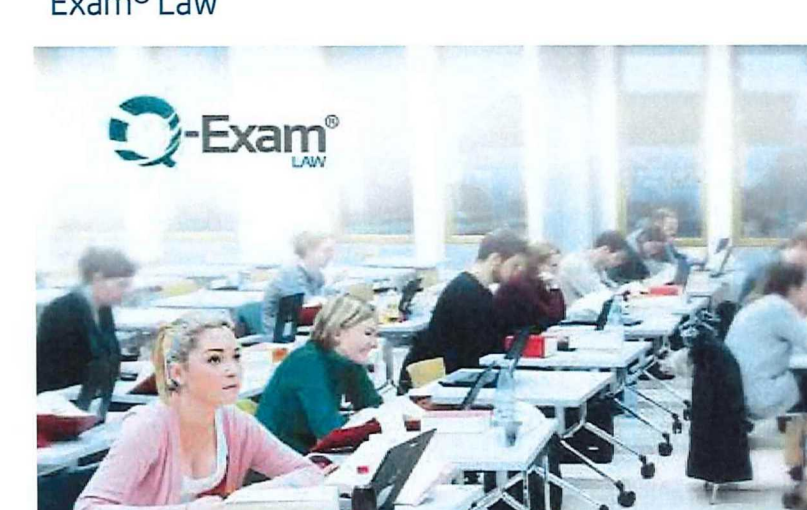

#### Computergestützte Anwaltsprüfungen – Q-Exam<sup>®</sup> Law

#### Allgemeine Informationen

- Alle Teilnehmer finden einen Laptop auf den vorbereiteten Tischen vor.
- Je nach Sprachauswahl wird Ihnen das Layout der Prüfungssoftware Q-Examiner<sup>®</sup> auf Deutsch oder über die englische Flagge auf Französisch angezeigt.
- Es werden keine Daten lokal auf dem Prüfungsendgerät gespeichert; alle Daten werden direkt serverseitig gesichert. Im Fall eines technischen Problems können Prüfungsgeräte ohne Datenverlust sehr schnell getauscht werden. Der/Die TeilnehmerIn findet nach dem Tausch den letzten Stand seiner/ihrer Prüfung vor.
- Im Anschluss an die Prüfung wird der Prüfungstext mit gesicherter Verbindung an die Anwaltsprüfungskommission übermittelt und dort ausgedruckt. Dabei ist zu jedem Zeitpunkt nachweisbar, welcher Prüfungstext von welcher/welchem Teilnehmer/in verfasst wurde.

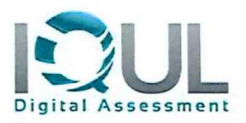

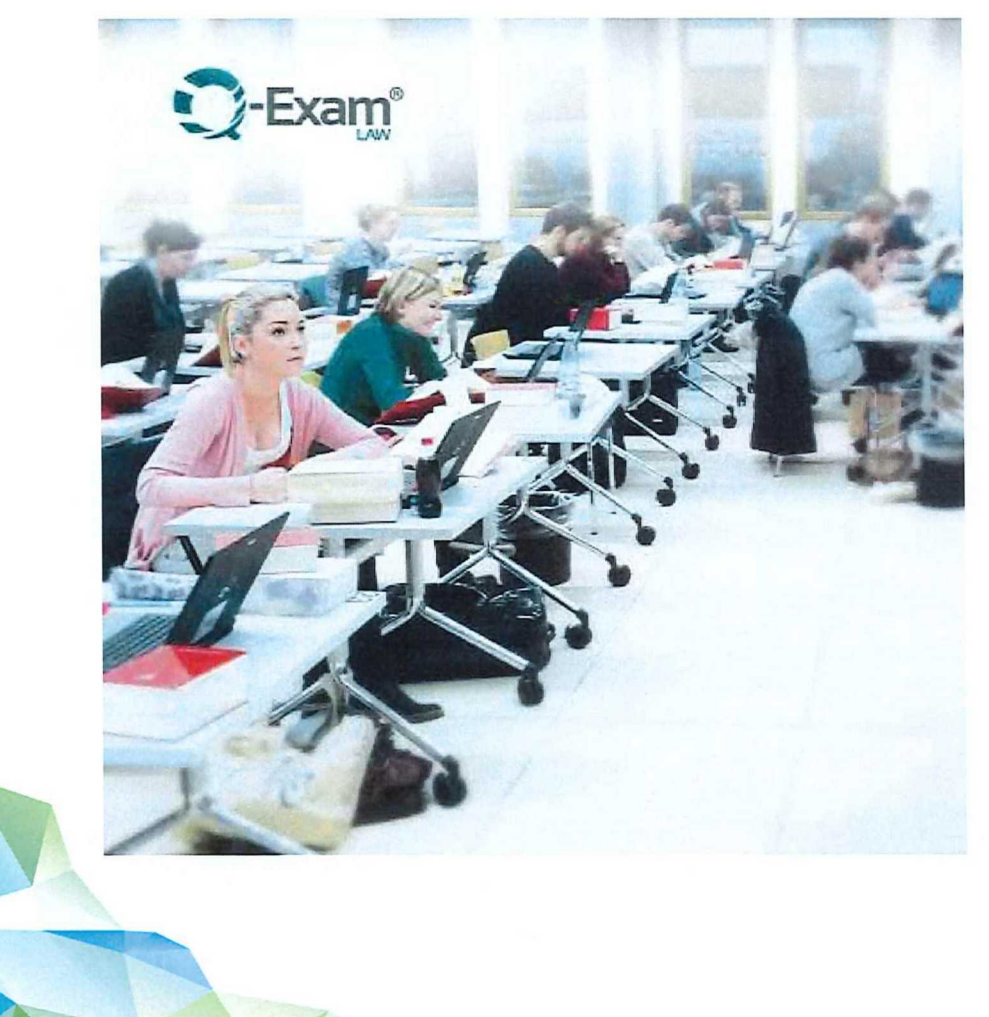

### Computergestützte Anwaltsprüfungen – Q-Exam<sup>®</sup> Law

#### Informations générales

- Tous les participants trouveront un ordinateur portable sur les tables déjà préparées.
- Selon la langue sélectionnée, la mise en page du logiciel d'examen Q-Examiner<sup>®</sup> s'affiche en allemand ou, via le drapeau anglais, en français.
- Aucune donnée n'est stockée localement sur le périphérique d'examen, toutes les données sont sauvegardées directement sur le serveur. En cas de problème technique, les appareils d'examen peuvent être échangés très rapidement sans aucune perte de données. Après l'échange, le participant trouvera la dernière version de son examen.
- Après l'examen, le texte de l'examen est envoyé par connexion sécurisée à la commission des examens d'avocat, où il sera imprimé. Il est ainsi possible de savoir à tout moment quel texte d'examen a été rédigé par quel(le) participant/e.

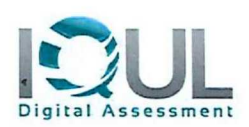

Bitte klicken Sie mit der linken Maustaste in das Feld und geben Sie Ihre Kandidatennummer ein.

Bitte prüfen Sie Ihre Eingaben!

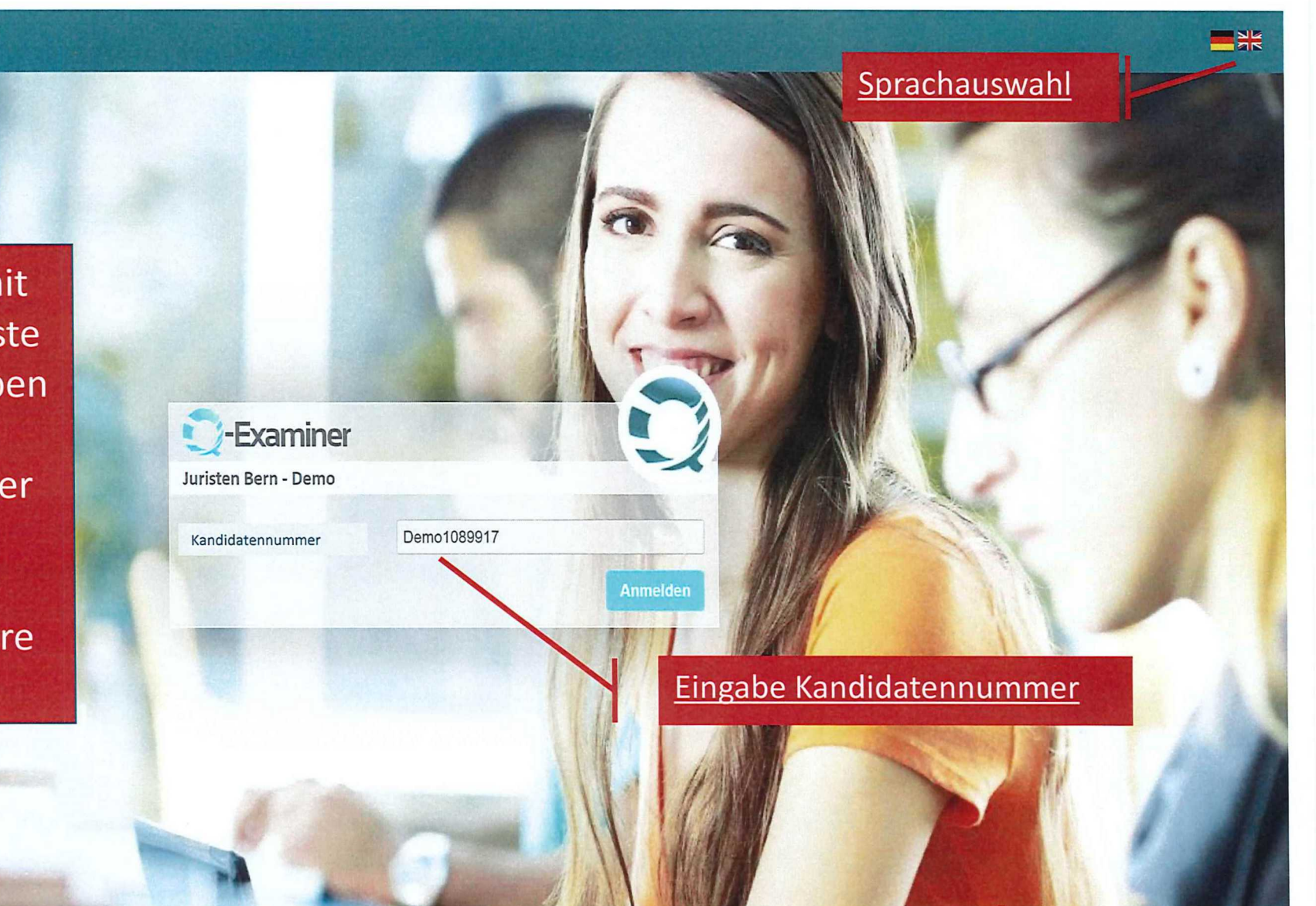

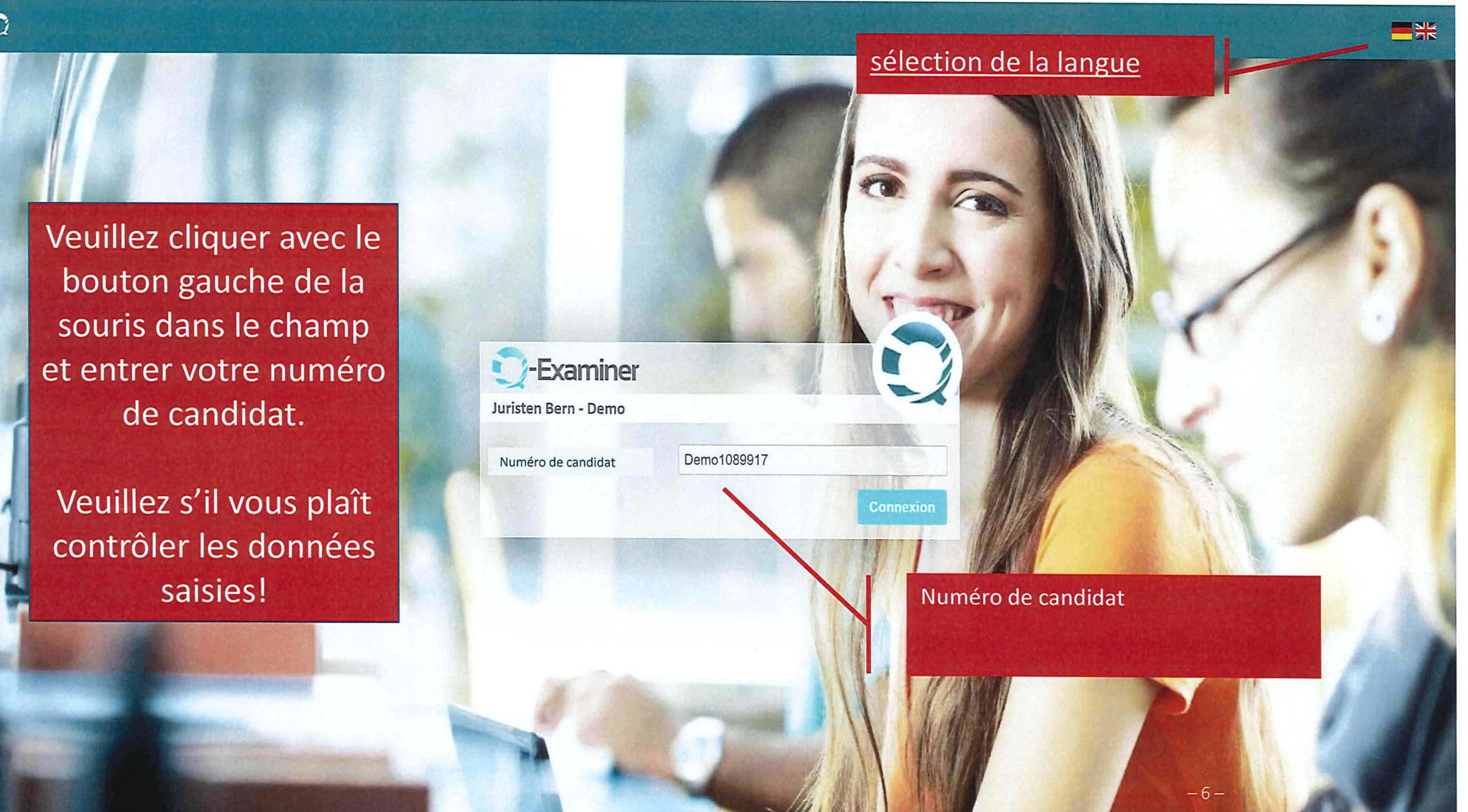

Erste Demoprüfung

<u>Bitte</u> <u>überprüfen Sie</u> <u>Ihre Eingabe.</u> Juristen Bern - Demo

Hiermit bestätige ich,

- Demo1089917,

dass ich mich mit meiner eigenen Kennziffer eingeloggt habe und die nachfolgende Online-Prüfung alleine durchführen werde.

Ich sehe mich heute physisch und psychisch dazu in der Lage, die Prüfung zu absolvieren.

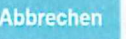

Bestätigen

<u>Veuillez s'il</u> <u>vous plaît</u> <u>vérifier les</u> <u>données</u> <u>saisies.</u>

0

Demo1089917

Juristen Bern - Demo

Je confirme par la présente, que

- Demo1089917,

que je me suis connecté avec mon propre numéro d'inscription et que je passerai seul l'examen en ligne qui suit.

aujourd'hui, Je me considère aujourd'hui physiquiment et physiquement et psychologiquement apte à passer cet examen.

Annuler

#### Erste Demoprüfung

**\*** 

Juristen Bern - Demo

#### Zustimmung zur elektronischen Datenverarbeitung

Der Veranstalter verwendet zur Durchführung dieser Prüfung Dienstleistungen (Prüfungs-Software und/oder –Hardware) der Firma IQUL GmbH. Dabei kommt es zur elektronischen Erhebung, Verarbeitung oder Nutzung personenbezogener Daten im Auftrag gemäß Art. 28 EU-Datenschutzgrundverordnung. Sowohl der Veranstalter als auch IQUL kommen mit großer Sorgfalt allen technischen und organisatorischen Maßnahmen zur sicheren und ausschließlich zweckgebundenen Verarbeitung Ihrer Daten nach.

Bitte stimmen Sie zur Teilnahme an dieser Prüfung der elektronischen Datenverarbeitung zu:

Ich stimme der elektronischen Verarbeitung meiner Daten zum ausschließlichen Zweck der Durchführung und Bewertung der von mir abzuliefernden Prüfung zu.

<u>Bitte</u> <u>Bestätigen.</u> Erste Demoprüfung

**\*\*** 

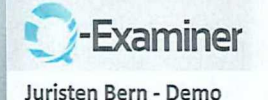

#### Consentement au traitement électronique des données

Pour réaliser cet examen, l'organisateur utilise les services (logiciels et/ou matériels d'examen) de la société IQUL GmbH. Dans ce contexte, il y a collecte, traitement ou utilisation électronique de données à caractère personnel sur mandat, conformément à l'article 28 du règlement général sur la protection des données de l'UE. Tant l'organisateur que la société IQUL apportent le plus grand soin à toutes les mesures techniques et organisationnelles nécessaires pour traiter vos données de manière sûre et uniquement dans le but prévu.

Pour participer à cet examen, veuillez accepter le traitement électronique des données :

J'autorise le traitement électronique de mes données dans le seul but de réaliser et d'évaluer l'examen que je dois remettre..

<u>Veuillez</u> <u>s'il vous</u> <u>plaît</u> <u>confirmer.</u>

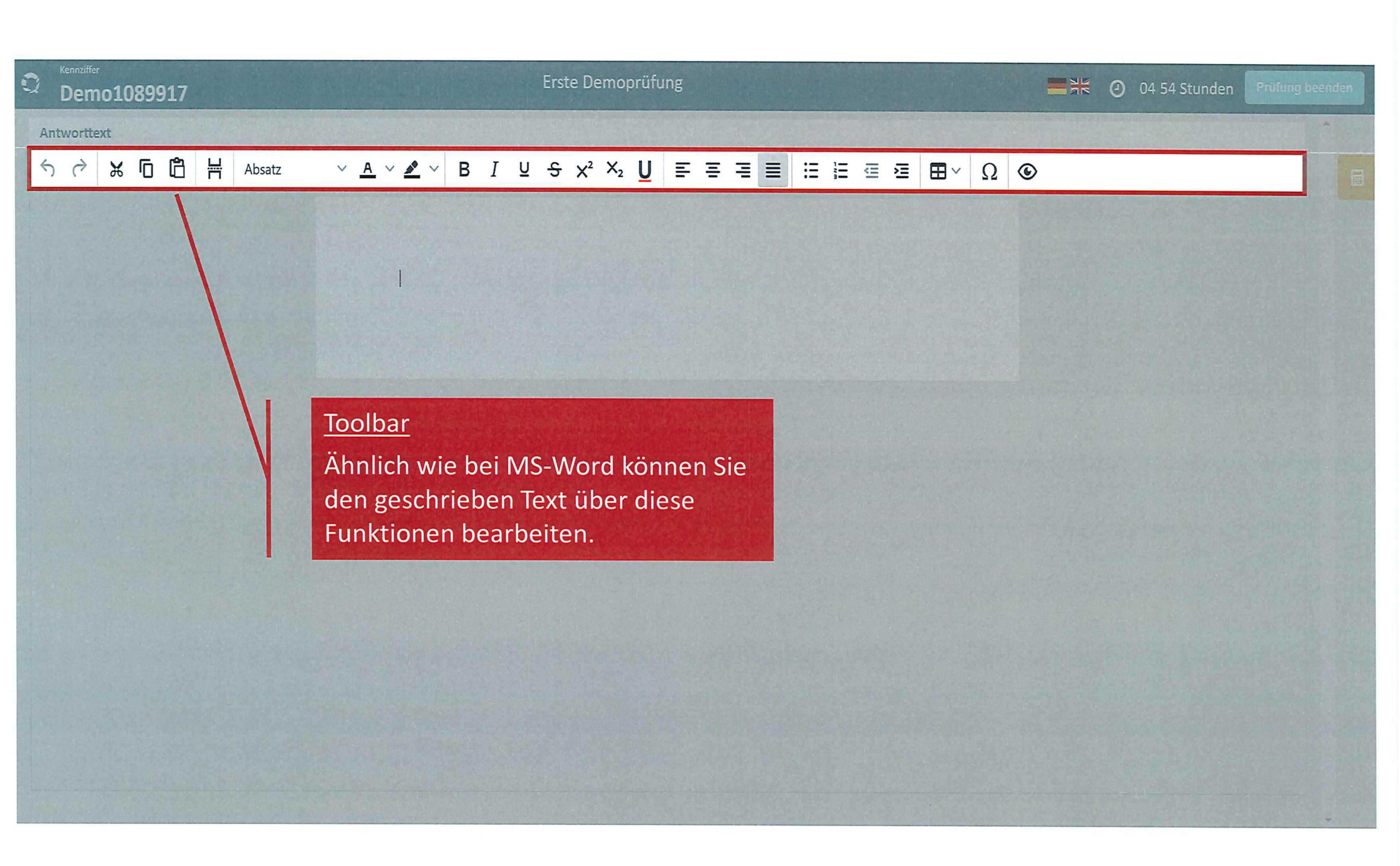

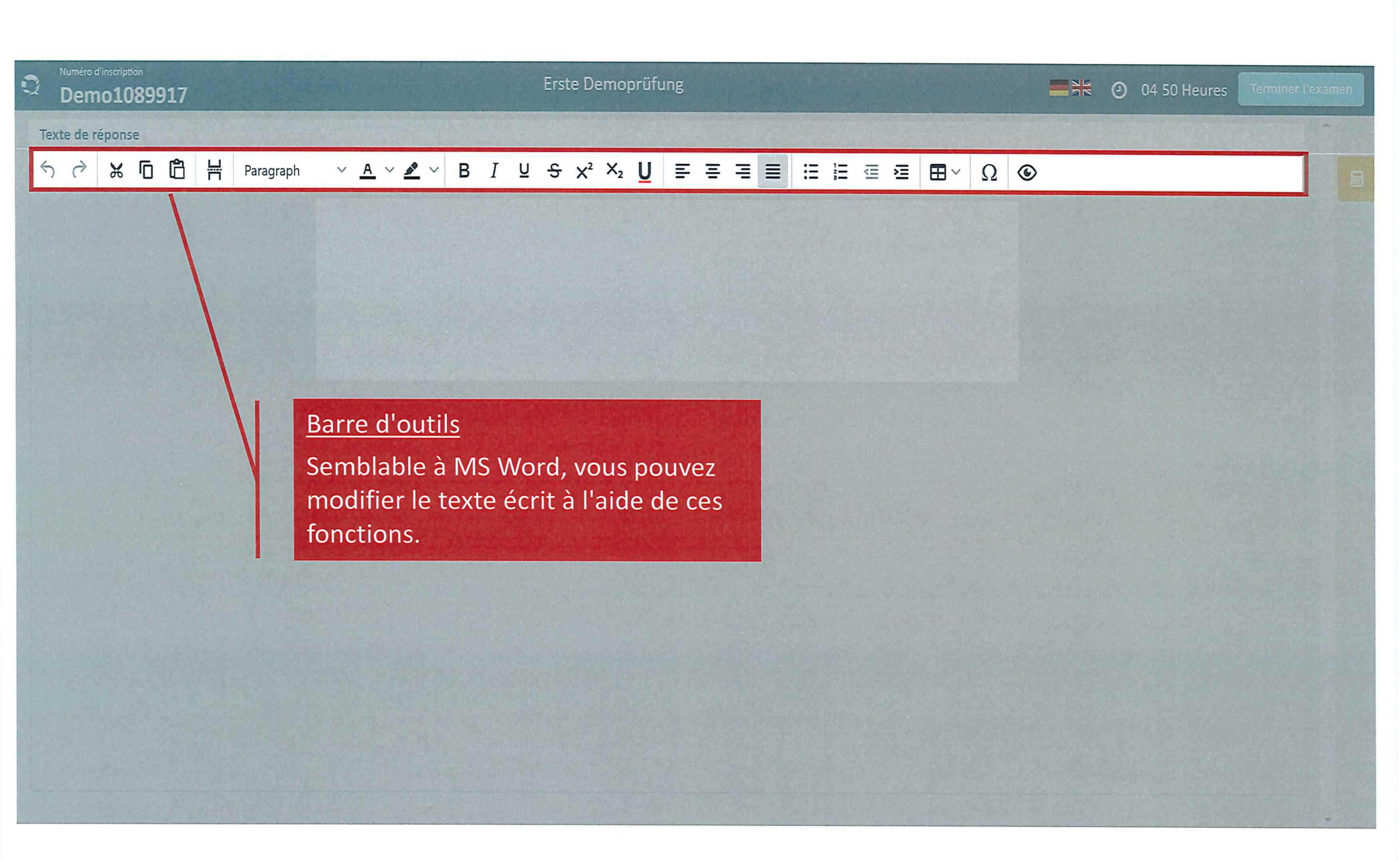

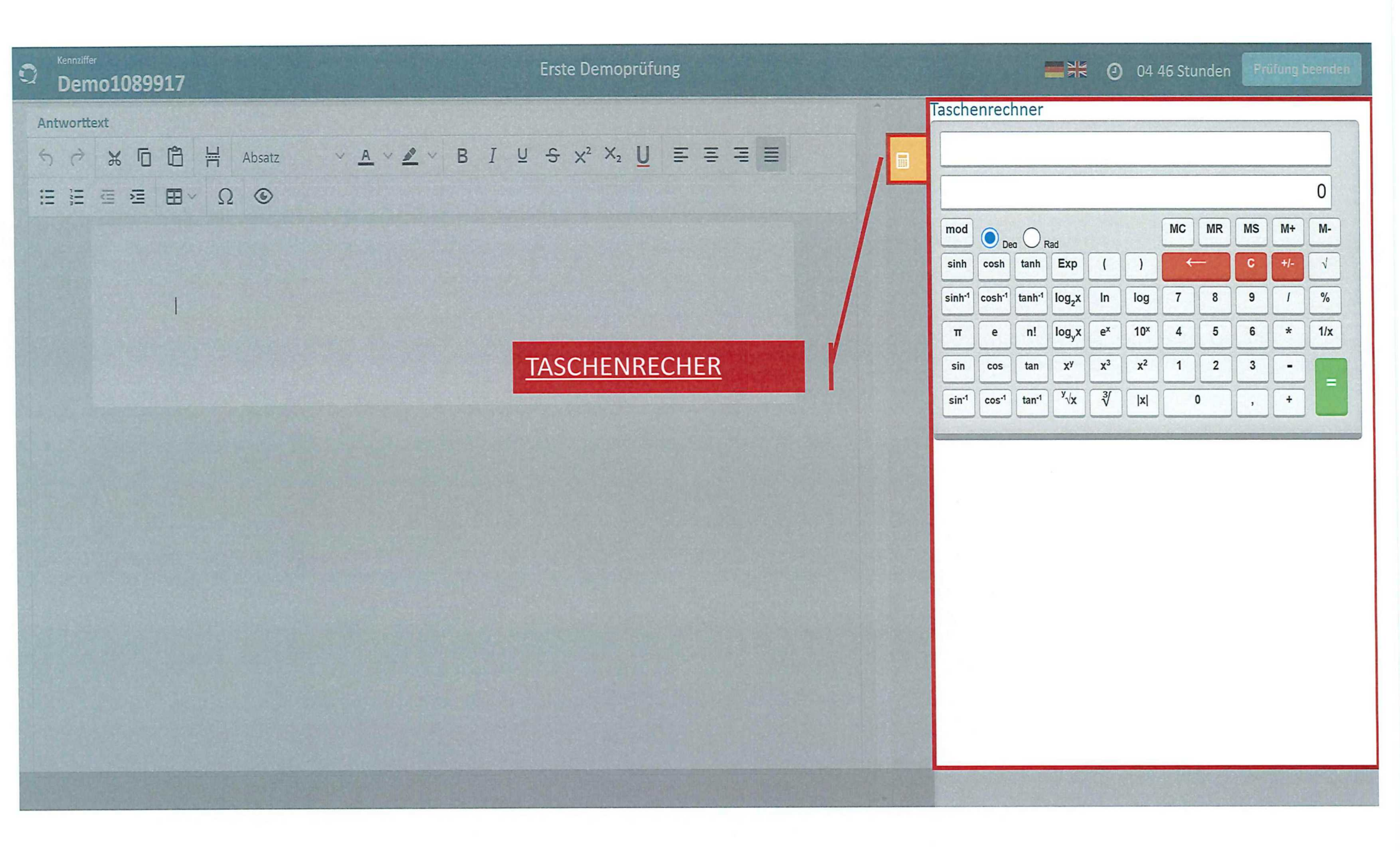

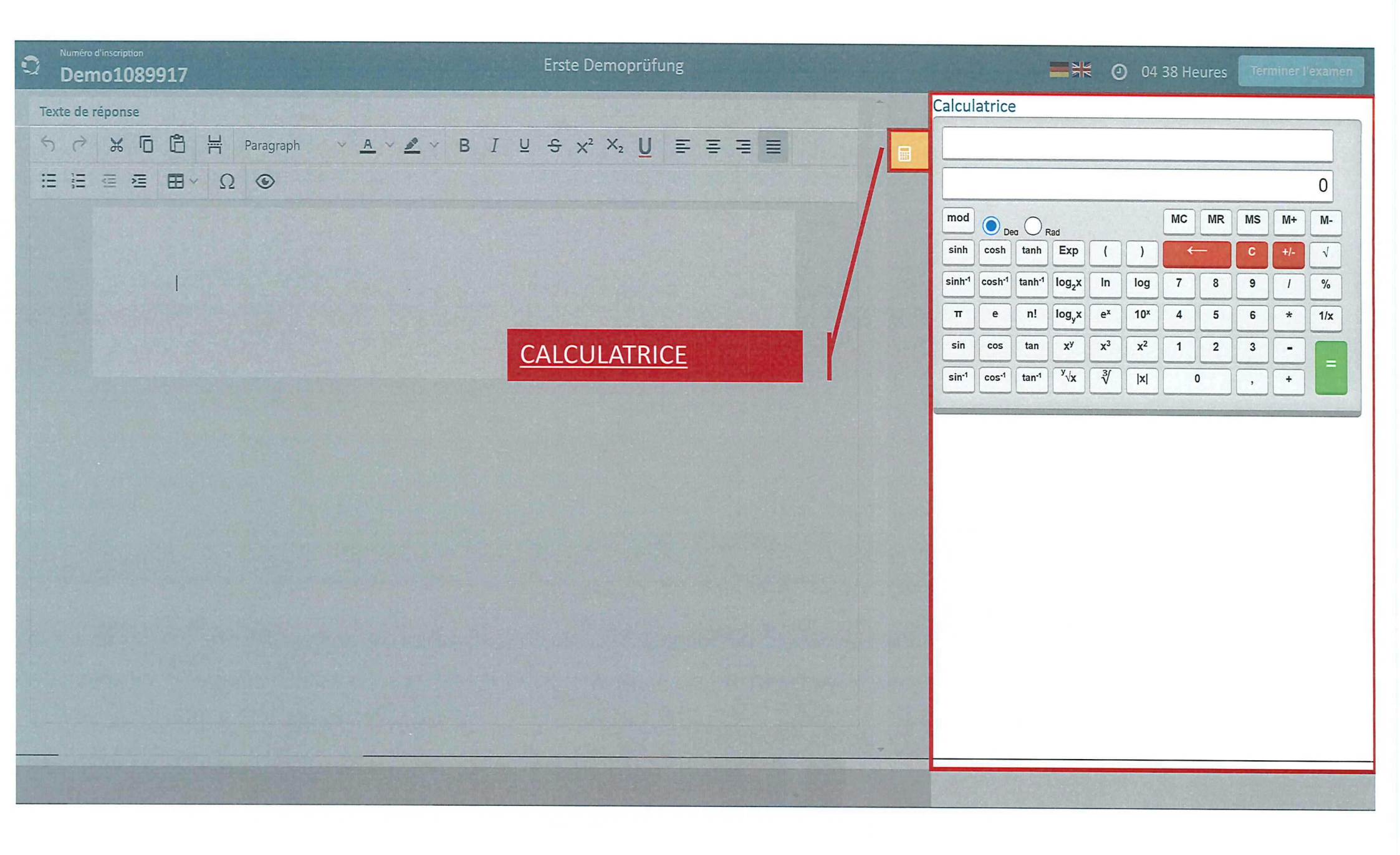

![](_page_14_Picture_0.jpeg)

![](_page_15_Picture_0.jpeg)

![](_page_16_Picture_0.jpeg)

Mit den Tasten 1. strg (control) + 2. shift stellen Sie Ihr Tastaturlayout um: Deutsch / Französisch Französisch / Deutsch

![](_page_16_Picture_2.jpeg)

![](_page_16_Picture_3.jpeg)

Utilisez les touches 1. ctrl (contrôle) + 2. majuscules pour modifier la configuration de votre clavier: allemand / français français / allemand

![](_page_17_Picture_1.jpeg)

![](_page_17_Picture_2.jpeg)